## Anleitung zum Anlegen eines individualisierten Logins für die Reservierung von DAV-Kursen:

- Rufe folgende Seite auf: <u>https://ausbildung.alpenverein.de/login.aspx</u>
- Hier kannst du dein Login neu erstellen oder dich mit deinem vorhandenen Login anmelden

| Ich bin DAV-Mitglied und habe bereits ein DAV-Login:                                                                                                    |
|----------------------------------------------------------------------------------------------------|
| Benutzername                                                                                                    |
| Benutzername                                                                                                    |
| Passwort                                                                                                    |
| Passwort                                                                                                    |
| Passwort vergessen?                                                                                                    |
|                                                                                                    |
| Als DAV-Mitglied einloggen<br>Du bist DAV-Mitglied und hast noch kein Benutzerkonto?                                                                        |
| Dann logge dich hier alternativ mit deinen Mitgliederdaten ein und<br>richte dir anschließend dein persönliches Login mit Benutzername<br>und Passwort ein. |
|                                                                                                    |

Beim ersten Einloggen klicke auf ALS DAV-MITGLIED EINLOGGEN + , fülle die Seite mit deinen Mitglieder-Daten aus und klicke auf "Bestätigungscode anfordern".

| Die Online-Vormerkung ist nur für DAV-Mitglieder möglich, bitte gebe<br>nachstehend deine Mitgliedsnummer (siehe DAV-Ausweis) ein. Nichtmitglieder<br>können die Vormerkung telefonisch unter Tel. 089/14003-555 oder per E-Mail an<br><b>ausbildung@alpenverein.de</b> vornehmen.<br>Diese Vormerkung besteht nur für vier Wochen, in dieser Zeit muss dem Ressort<br>Bildung das Anmeldeformular mit Stempel und Unterschrift der Sektion zugesand<br>werden.<br>Sektionsnummer (3-stellig, z.B. 789)*<br>Sektionsnummer<br>Ortsgruppennummer<br>Ortsgruppennummer<br>Mitgliedsnummer (6-stellig, z.B. 001234)*<br>Mitgliedsnummer |                                                                        |      |
|----------------------------------------------------------------------------------------------------|------------------------------------------------------------------------|------|
| nachstehend deine Mitgliedsnummer (siehe DAV-Ausweis) ein. Nichtmitglieder<br>können die Vormerkung telefonisch unter Tel. 089/14003-555 oder per E-Mail an<br>ausbildung@alpenverein.de vornehmen.<br>Diese Vormerkung besteht nur für vier Wochen, in dieser Zeit muss dem Ressort<br>Bildung das Anmeldeformular mit Stempel und Unterschrift der Sektion zugesand<br>werden.<br>Sektionsnummer (3-stellig, z.B. 789)*<br>Sektionsnummer<br>Ortsgruppennummer<br>Ortsgruppennummer<br>Mitgliedsnummer (6-stellig, z.B. 001234)*<br>Mitgliedsnummer                                                                                | ne-Vormerkung ist nur für DAV-Mitglieder möglich, bitte gebe           |      |
| können die Vormerkung telefonisch unter Tel. 089/14003-555 oder per E-Mail an<br>ausbildung@alpenverein.de vornehmen.<br>Diese Vormerkung besteht nur für vier Wochen, in dieser Zeit muss dem Ressort<br>Bildung das Anmeldeformular mit Stempel und Unterschrift der Sektion zugesand<br>werden.<br>Sektionsnummer (3-stellig, z.B. 789)*<br>Sektionsnummer<br>Ortsgruppennummer<br>Mitgliedsnummer (6-stellig, z.B. 001234)*<br>Mitgliedsnummer                                                                                                    | hend deine Mitgliedsnummer (siehe DAV-Ausweis) ein. Nichtmitglieder    |      |
| ausbildung@alpenverein.de vornehmen.<br>Diese Vormerkung besteht nur für vier Wochen, in dieser Zeit muss dem Ressort<br>Bildung das Anmeldeformular mit Stempel und Unterschrift der Sektion zugesand<br>werden.<br>Sektionsnummer (3-stellig, z.B. 789)*<br>Sektionsnummer<br>Ortsgruppennummer (2-stellig, z.B. 00)*<br>Ortsgruppennummer<br>Mitgliedsnummer (6-stellig, z.B. 001234)*<br>Mitgliedsnummer<br>Geburtsdatum (TT MM UU)*                                                                                                    | die Vormerkung telefonisch unter Tel. 089/14003-555 oder per E-Mail an |      |
| Diese Vormerkung besteht nur für vier Wochen, in dieser Zeit muss dem Ressort<br>Bildung das Anmeldeformular mit Stempel und Unterschrift der Sektion zugesand<br>werden.<br>Sektionsnummer (3-stellig, z.B. 789)*<br>Sektionsnummer<br>Ortsgruppennummer (2-stellig, z.B. 00)*<br>Ortsgruppennummer<br>Mitgliedsnummer (6-stellig, z.B. 001234)*<br>Mitgliedsnummer                                                                                                    | ing@alpenverein.de vornehmen.                                          |      |
| Bildung das Anmeldeformular mit Stempel und Unterschrift der Sektion zugesand<br>werden.<br>Sektionsnummer (3-stellig, z.B. 789)*<br>Sektionsnummer<br>Ortsgruppennummer<br>Ortsgruppennummer<br>Mitgliedsnummer (6-stellig, z.B. 001234)*<br>Mitgliedsnummer                                                                                                    | rmerkung besteht nur für vier Wochen, in dieser Zeit muss dem Ressort  |      |
| Werden.<br>Sektionsnummer (3-stellig, z.B. 709)*<br>Sektionsnummer<br>Ortsgruppennummer (2-stellig, z.B. 00)*<br>Ortsgruppennummer<br>Mitgliedsnummer (6-stellig, z.B. 001234)*<br>Mitgliedsnummer<br>Geburtsdatum (TT MM UU)*                                                                                                    | das Anmeldeformular mit Stempel und Unterschrift der Sektion zugesan   | dt   |
| Sektionsnummer (3-stellig, z.B. 789)*  Sektionsnummer Ortsgruppennummer (2-stellig, z.B. 00)*  Ortsgruppennummer Mitgliedsnummer (6-stellig, z.B. 001234)*  Mitgliedsnummer Gebudtsdatum (TT MM UII)*                                                                                                    |                                                                        |      |
| Sektionsnummer  Ortsgruppennummer  Ortsgruppennummer  Mitgliedsnummer (6-stellig, z.B. 001234)*  Mitgliedsnummer  Geburtsdatum (TT MM UU)*                                                                                                    | snummer (3-stellig, z.B. 789)* 😡                                       |      |
| Ortsgruppennummer (2-stellig, z.B. 00)*  Ortsgruppennummer  Mitgliedsnummer (6-stellig, z.B. 001234)*  Mitgliedsnummer  Goburtsdatum (TT MM UII)*                                                                                                    | onsnummer                                                              |      |
| Ortsgruppennummer Mitgliedsnummer Geburtsdatum (TT MM 1110*                                                                                                    | ppennummer (2-stellig, z.B. 00)* 🚱                                     |      |
| Mitgliedsnummer (6-stellig, z.B. 001234)* 🤪<br>Mitgliedsnummer                                                                                                    | ruppennummer                                                           |      |
| Mitgliedsnummer                                                                                                    | isnummer (6-stellig, z.B. 001234)* 🤪                                   |      |
| Goburtsdatum (TT MM IIII)*                                                                                                    | iedsnummer                                                             |      |
| Gebal Goulan (Transfilm)                                                                                                    | :datum (TT.MM.JJJJ)*                                                   |      |
| TT.MM.JIJJ                                                                                                    | LICE M                                                                 |      |
| Wo finde ich die Nummern? *Pflichtfelc                                                                                                    | ich die Nummern? *Pflichtfe                                            | lder |
|                                                                                                    |                                                                        |      |

- Du erhältst eine E-Mail mit einem Bestätigungscode. Hierfür wird die E-Mail-Adresse verwendet, die bei uns im System zu deinen Mitgliedsdaten hinterlegt ist.
- Ist diese E-Mail-Adresse nicht mehr existent, teile uns bitte deine aktuelle E-Mail-Adresse mit, am besten an <u>ausbildung@alpenverein.de</u> mit Angabe deines Namens und Geburtsdatums, damit wir deine neue E-Mail-Adresse eindeutig zuordnen können.
- Anschließend trägst du den erhaltenen Bestätigungscode ein und bestätigst die Eingabe:

| n****r@a****n.de gesendet.                                                                                                    | de per E-Mait all die Auresse                                                                                                   |
|----------------------------------------------------------------------------------------------------|----------------------------------------------------------------------------------------------------|
| Bitte prüfe dein E-Mail-Postfach sowie ge<br>Bestätigungscode <b>innerhalb von 10 Minu</b><br>ein. Anschließend bitte auf <b>"Mitglieder-L</b> | gf. den Spam-Ordner und gebe den<br>t <mark>en nach Erhalt</mark> in das untenstehende Feld<br><b>ogin bestätigen"</b> klicken. |
| Solltest du keine E-Mail von uns erhalter<br>sein, bitte auf <b>"Mitglieder-Login abbrech</b><br>Sode anfordern.                               | n haben oder der Code nicht mehr gültig<br>en" klicken und nochmals einen neuen                                                 |
| Bestätigungscode                                                                                                    |                                                                                                    |

Der Klick führt dich auf die Startseite der Kursplattform. Oben rechts erscheint ein Hinweis zur Login-Vergabe.

|                                                         | Q 8           |
|---------------------------------------------------------|---------------|
| iebes Mitglied, du kannst jetzt dein Login und Passwort | hier vergeben |

Klicke auf "hier vergeben" oder das Login-Icon oben rechts auf der Seite und lege dein persönliches Login mit Benutzername und Passwort an.

| Passwort wiederholen *                                                                |
|---------------------------------------------------------------------------------------|
| Passwort wiederholen                                                                  |
| eichen enthalten, und kann aus Buchstaben, Zahle<br>chen sind erlaubt: @ * # ? + - \$ |
|                                                                                       |

Mit deinem persönlichen Login kannst du dich künftig schneller anmelden und wie gewohnt deine Kurse vormerken.